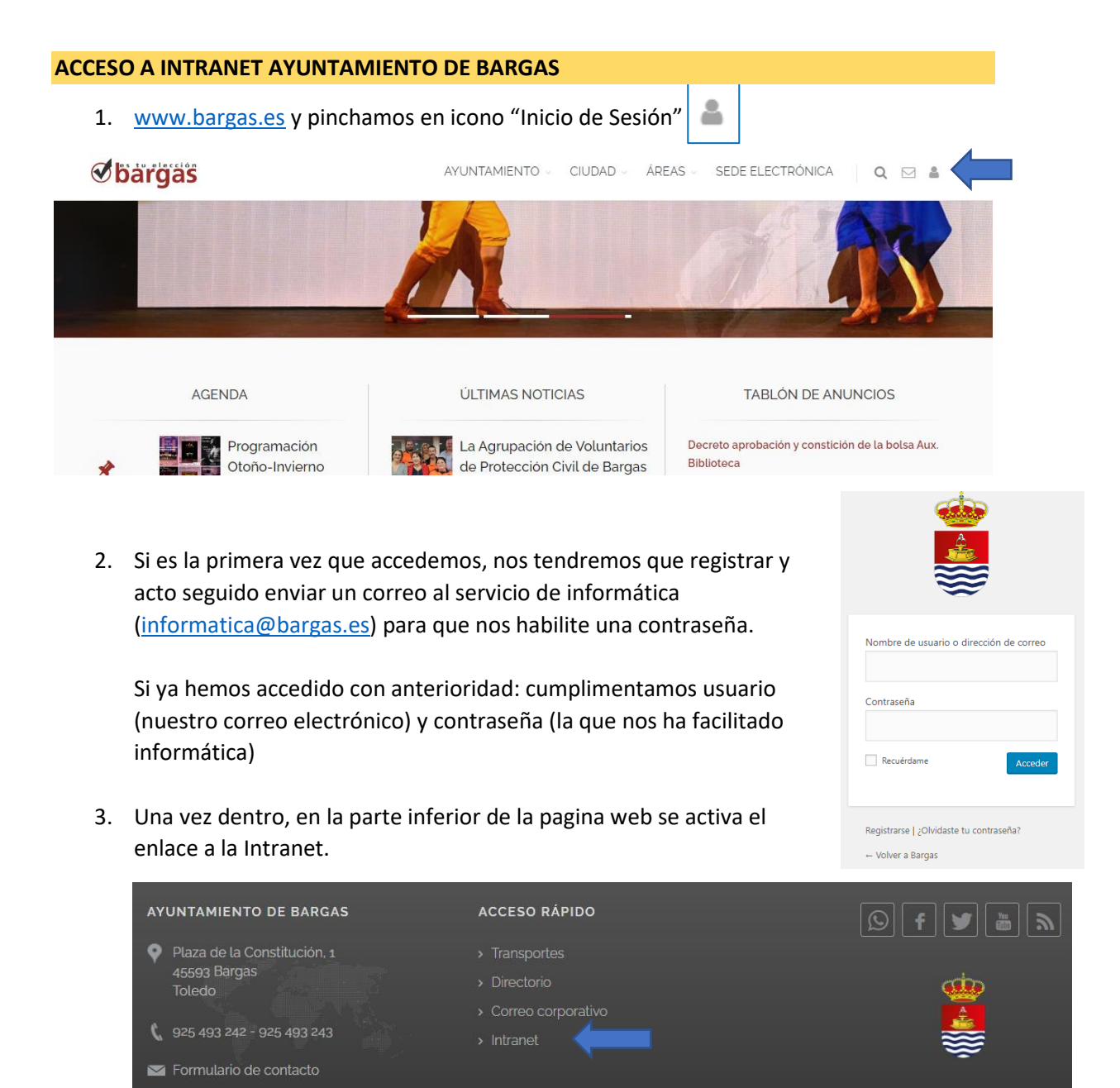

4. Dentro de la intranet el trabajador puede acceder al aplicativo "Atalaya – fichajes", podrá descargar sus nóminas, certificados de IRPF, etc.

|                      | =                                                                                       |                                                              | Ayuntamiento de Bargas |
|----------------------|-----------------------------------------------------------------------------------------|--------------------------------------------------------------|------------------------|
| Raquel Pinillos      |                                                                                         |                                                              |                        |
| ·                    |                                                                                         |                                                              |                        |
| Inicio               | 02/06/2020                                                                              |                                                              |                        |
| 🖿 Atalaya - Fichajes | Medidas generales de<br>prevención del COVID-19                                         | Convenio colectivo de personal<br>laboral y modificación del |                        |
| 🗋 Mis Nóminas        | construcción de edad                                                                    | acuerdo marco del personal<br>funcionario                    |                        |
| 🗋 Mis Certificados   | Este video uere l'outrube.<br>y solo se puede ver en YouTube.<br><u>Más información</u> |                                                              |                        |
| % Enlaces útiles     | Ver en YouTube                                                                          | Ir                                                           |                        |
| Archivo Municipal <  |                                                                                         |                                                              |                        |
| 🛓 Descargar 🛛 🤇      | 10/11/2017                                                                              | 06/05/2017                                                   |                        |
| 🖾 Archivo de prensa  | Consejos para identificar<br>correos fraudulentos                                       | Nueva opción. Consulta de PMH<br>por calle.                  |                        |

## **ACCESO A ATALAYA - FICHAJES**

 Entramos desde la Intranet del Ayuntamiento de Bargas: Nombre de usuario: (correo electrónico) Contraseña: (la facilitada desde RRHH)

| Nombre de usuario: |                            |  |
|--------------------|----------------------------|--|
| Contraseña:        |                            |  |
|                    |                            |  |
|                    | Recordar nombre de usuario |  |

Si tuviera algún problema para acceder con su correo electrónico, consulte a RRHH para que le informen con qué correo electrónico está dado de alta en el aplicativo y para que le faciliten su contraseña.

- 2. Para poder ver un listado de los fichajes:
  - Listados
  - Listados de tiempos y costes
  - Pinchamos en "Listado Mensual"
  - Desde empleado: (marcamos nuestro nombre) Hasta empleado: (seleccionamos nuestro nombre)
  - Desde Fecha: ; Hasta Fecha: (Seleccionamos el periodo que deseamos listar)
  - Generar Listado

| esumen Empleados                                                 |                   |                             | ▼Listados       |                     |         |                                |   |   |
|------------------------------------------------------------------|-------------------|-----------------------------|-----------------|---------------------|---------|--------------------------------|---|---|
|                                                                  |                   |                             |                 |                     |         |                                |   |   |
| ipo de reporte:                                                  | Listado de tiempo | Listado de tiempos y costes |                 |                     |         |                                |   | - |
| Título:                                                          | Listado_Mensual   |                             |                 |                     |         |                                |   |   |
| esde empleado:                                                   | 000000228 - RAQ   | UEL PINILLOS GONZALEZ       | - Q             | Hasta empleado:     | 000000  | 228 - RAQUEL PINILLOS GONZALEZ | V | Q |
| /bicaciên:                                                       | Todos             |                             | ~               | Centro:             | Todos   |                                |   | V |
| grupar por:                                                      | Diario            |                             | ~               | Ver fichajes:       | Fichaje | s redondeados                  |   | V |
| Desde fecha:                                                     | 01/11/2022        |                             |                 | Hasta fecha:        | 30/11/3 | 2022                           |   |   |
| 🗸 Página por emplead                                             | ob                | Totalizar semanalmente      |                 |                     |         | Columnas personalizadas        |   |   |
| Mostrar valoración para costes Totalizar mensualmente            |                   |                             |                 | Definir condiciones |         |                                |   |   |
| Mostrar días no laborables sin fichajes 📝 Ver total del empleado |                   |                             | Generar listado |                     |         |                                |   |   |
|                                                                  |                   |                             |                 |                     |         |                                |   |   |
| ítulo del reporte                                                |                   |                             |                 |                     |         | P Nuevo                        |   |   |
| istado_Mensual                                                   |                   |                             |                 |                     |         | 🖉 Guardar                      |   |   |
|                                                                  |                   |                             |                 |                     |         | 🗱 Eliminar                     |   |   |
|                                                                  |                   |                             |                 |                     |         |                                |   |   |
|                                                                  |                   |                             |                 |                     |         |                                |   |   |
|                                                                  |                   |                             |                 |                     |         |                                |   |   |
|                                                                  |                   |                             |                 |                     |         |                                |   |   |
|                                                                  |                   |                             |                 |                     |         |                                |   |   |
|                                                                  |                   |                             |                 |                     |         |                                |   |   |
|                                                                  |                   |                             |                 |                     |         |                                |   |   |
|                                                                  |                   |                             |                 |                     |         |                                |   |   |

Desde este listado podemos ver nuestros fichajes. La falta de fichaje aparecerá marcada en color rojo y el trabajador deberá cumplimentar el modelo 407 (Disponible en catálogo de trámites dentro de la sede electrónica) informando de la falta de fichaje para que RRHH lo corrija.